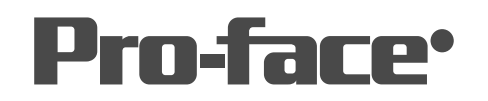

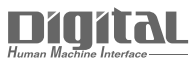

# 機器接続マニュアル

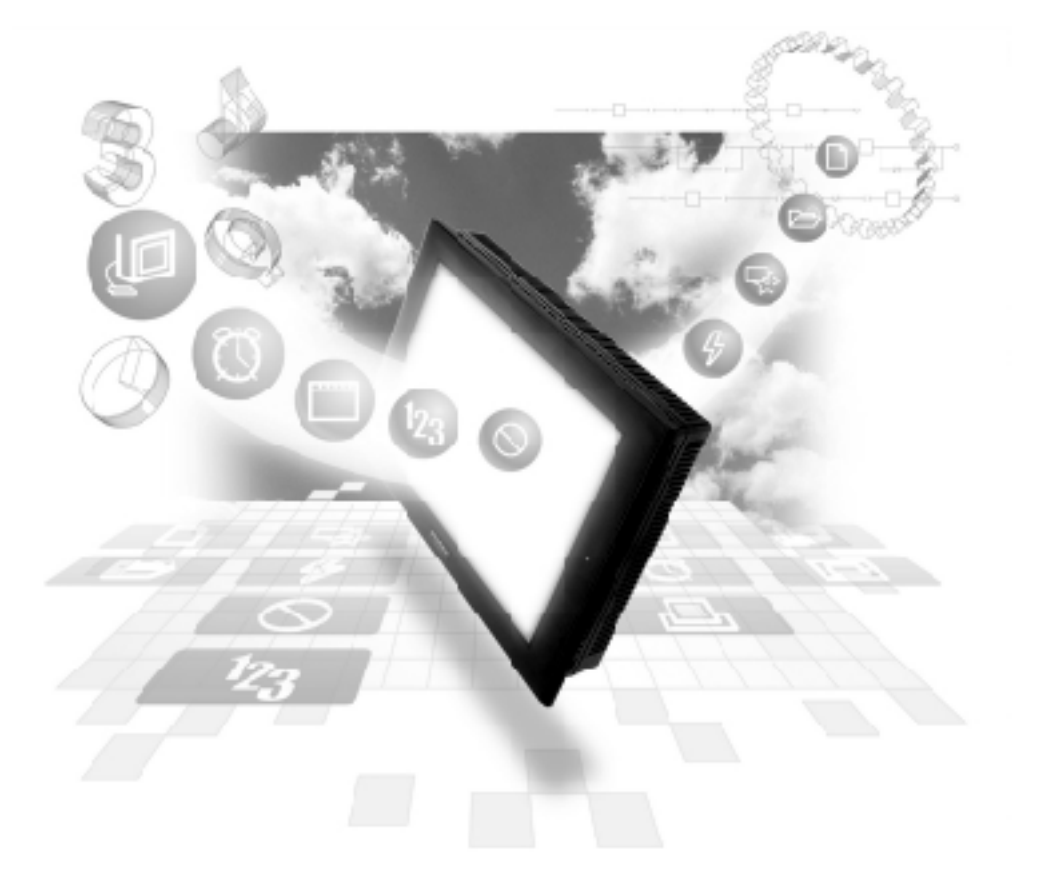

## 機器接続マニュアルに関する注意事項・

本書を正しくご使用いただくために、ご使用前に必ず「マニュアルPDFをダウンロー ドする前に」をお読みいただき、「はじめに(商標権などについて、対応機種一覧、マ ニュアルの読み方、表記のルール)」マニュアルをダウンロードしてください。 ダウンロードされたマニュアルは、必ずご利用になる場所のお手元に保管し、いつ でもご覧いただけるようにしておいてください。

## 9.2 Profibus-DP

## 9.2.1 システム構成

SIEMENS 製 PLC と GP を Profibus-DP 接続する場合のシステム構成を以下に示します。

SIMATIC S7-300/400シリーズ

| CPU                                                         | 結線図              | リンクI/F                                                                                                    | GP                   |
|-------------------------------------------------------------|------------------|----------------------------------------------------------------------------------------------------|----------------------|
|                                                             | ← →              | Contraction of the second second seco |                      |
| S7-300シリーズ<br>(S7 315-2-DP)<br>S7-400シリーズ<br>(CPU 413-2-DP) | RS-485<br><結線図1> | Profibus-DP<br>モジュール<br>(GP070-PF11)                                                                                                    | GPシリーズ <sup>・1</sup> |

\*1 GPユニットを使用する場合は、9.1 接続可能なPLC一覧 接続可能なGP一覧を参照してく ださい。

Profibus-DP システム構成例

以下の図は、代表的なProfibus-DPシステムの標準設計を示します。

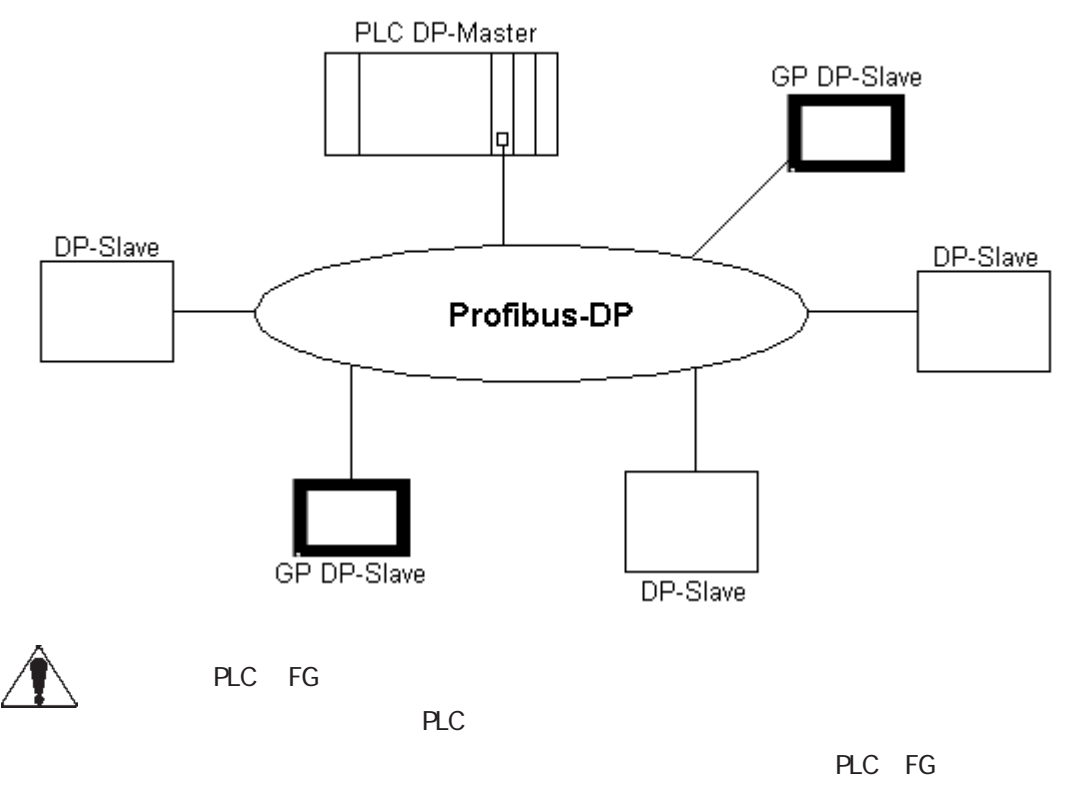

端子に接続してください。

 推奨ケーブル: (S7315-2-DP)
 パラメータ: ラインA、ラインB、Profibus-DPのDINによる 19245パート1/4、91、3.1.2.3項
 ワイヤゲージ: > 0.64mm > 0.53mm
 コンダクタエリア: > 0.34mm<sup>2</sup> > 0.22mm<sup>2</sup>

Profibus ネットワークレイアウト

ー度に接続できるGPの最大数は、PLCのI/0メモリサイズにより決まります。Siemens製S7315-2-DPを使用している場合を例にとると、以下のような接続が可能です。

最大接続数 パケット転送用: 4 ダイレクトI/0用: 64

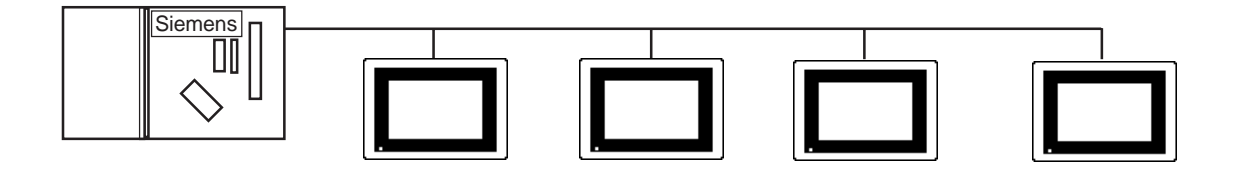

## 9.2.2 Profibus-DP を介する GP のデータ転送

#### データ転送の設定

データ転送には、ダイレクト1/0とパケット転送の2つのモードがあります。これらは作画ソフトもしくはGP側の「オフラインモード」から選択することができます。このオフライン画面の 代表的な設定を以下に示します。

#### オフラインメニュー画面からの設定

- 1) [初期設定]を選択し、初期設定画面を選択します。
- 2) [動作環境の設定]メニュー項目を選択してください。(次の画面が表れます。)
- 3) ご使用の条件に応じて、環境設定を行います。(例:ダイレクト1/0、入出力エリアサイズなど)

| 動作環境の設定                  | 設定終了 取り消し |
|--------------------------|-----------|
| システムデータエリア先頭データブロック      | [ 0010 ]  |
| 先頭データワード                 | [ 000 ]   |
| システムエリア読み込みエリアサイズ(0-256) | [0]       |
| 通信データのタイプ                | DIO パケット  |
| DIO 先頭アドレス               | [LS0020]  |
| 入力エリアサイズ(ワード)            | [ 16 ]    |
| 出力エリアサイズ(ワード)            | [ 16 ]    |
| 123456789(               | ⊃         |
|                          |           |

ダイレクト1/0

GPは、「ダイレクト1/0」の設定を使って非常にシンプルな方法でマスターPLCと通信 できます。この方法では、GPのLSエリアがPLCの入力エリアにマッピングされます。 また、PLCの出力エリアが、GPのLSエリアにマッピングされます。GPの内部メモリ をマッピングしてたい(例えば、LS20のような)ダイレクト1/0の開始アドレスを設 定してください。必要な入力および出力エリアサイズを(ワード単位で最大64ワード) 設定してください。これらは、PLCからまたはPLCへマッピングされるエリアのサイ ズです。

重要・システムエリアの開始アドレスを設定するには、作画ソフトGP-

PRO/PBIIIを使用してください。GPのオフラインモードでは設定 できません。

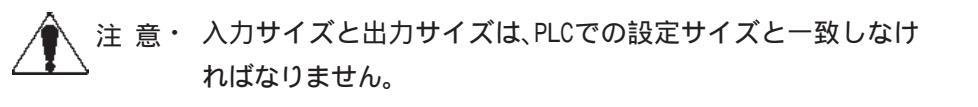

参照 本セクションの「GPをProfibus-DPのスレーブとして設定する」を参照してください。

この概念は下に図示されています。GPのスレーブ入力・出力開始アドレスであるEW40とAW20 は、PLCのプログラムデバイスによって設定されています。(その他のPLCタイプについては、入 出力アドレスの設定の仕方についての関係マニュアルを参照してください。)

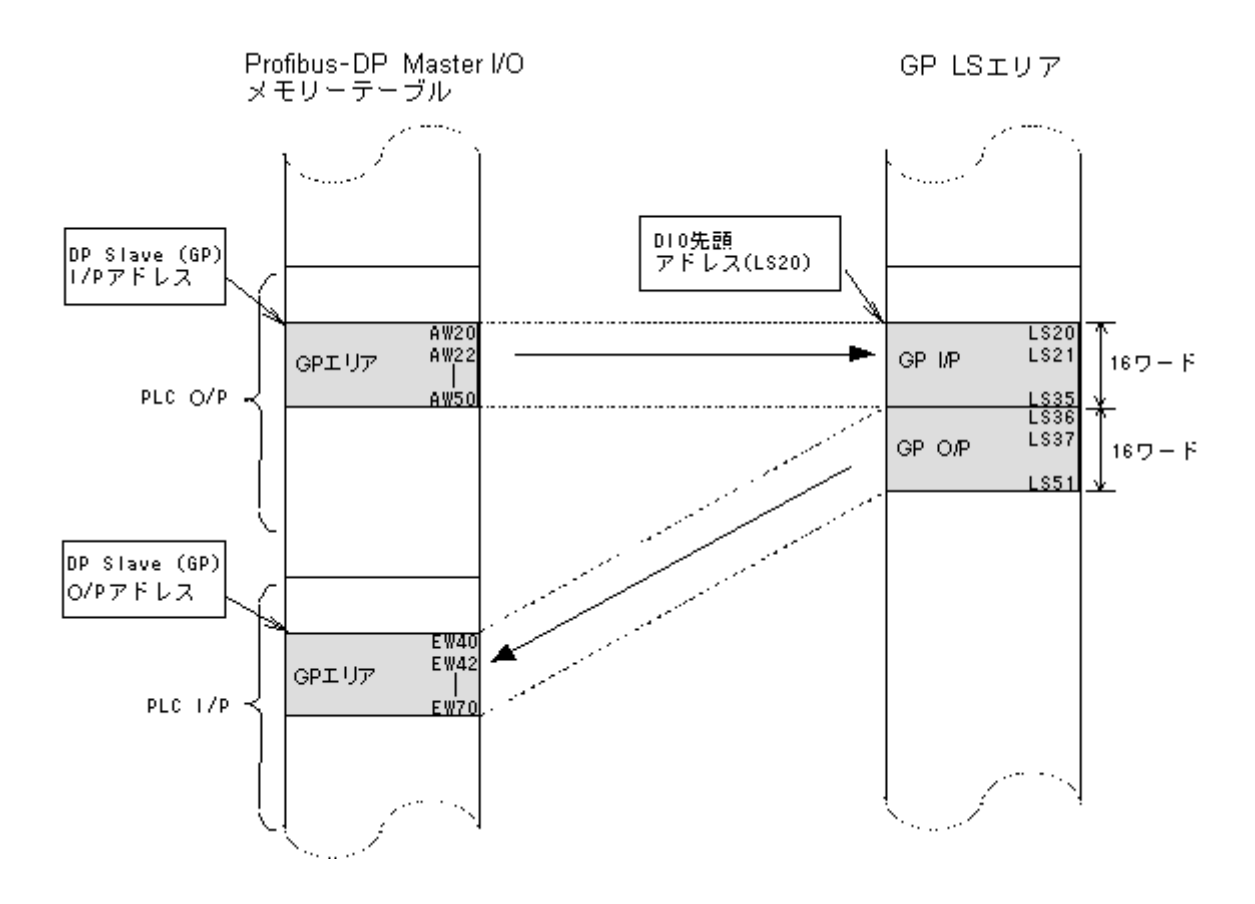

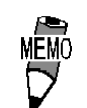

・PLCのアドレスについてはSiemens製PLCのユーザーズマニュ アルを参照してください。

パケット転送

パケット転送はダイレクトI/O機能よりも柔軟性があり、より広い範囲のデバイスを読み書きす るとができます。この柔軟性は、ユーザご自身で作成されたPLCプログラムに加えて、PLC上で 実行されるインタプリタプログラムによってもたらされるものです。これらの詳細に関しては、 GP-PRO/PB III for Windows CD-ROM内の「FIELDBUS」フォルダに収められている「README.TXT」 ファイルを参照してください。 パケット転送のための GP の環境設定

GPをパケット転送モードで動作させるためには、次の設定を行う必要があります。

オフライン画面の「動作環境の設定」エリアで、「パケット」通信オプションを選択します。
 **参照** 「8.2.2 Profibus-DPを介する GPのデータ転送」

2) 同エリアの「入力エリアサイズ」と「出力エリアサイズ」設定を「0」にします。

注 意・「入力エリアサイズ」と「出力エリアサイズ」の値が「0」以外 の場合、パケット転送は実行できません。

パケット転送のためのPLC(マスター)の環境設定 Profibusのインタフェースユニットは、入出力機器として設定し、入力エリアと出力エリアの 双方にPLCのメモリを16バイト割り当てる必要があります。

「GPをProfibus-DPのスレーブとして設定する」「インタプリタプロジェクトのインストール」

これらの詳細に関しては、GP-PRO/PB III for Windows CD-ROM 内の「FIELDBUS」フォルダに 収められている「README.TXT」ファイルを参照してください。

### 9.2.3 結線図

Profibus-DPのケーブルコネクタ用にケーブルを製作する場合は、以下の結線図を使用してください。

結線図1 RS-485

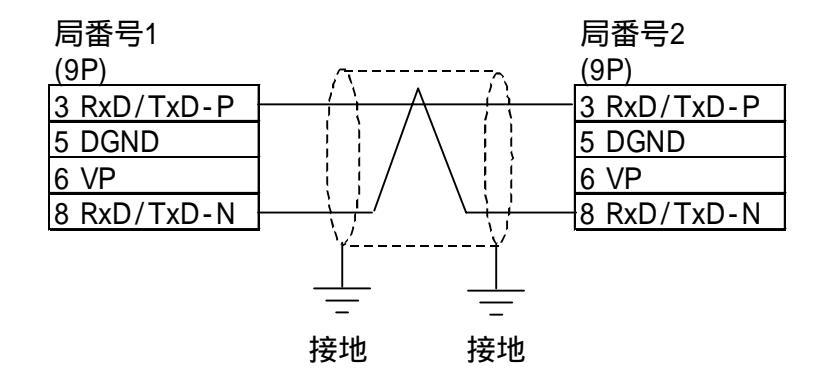

## 9.2.4 使用可能デバイス

Profibus-DP( $\forall T \lor D \lor 1/0$ )

GPでサポートしているデバイスの範囲を以下に示します。

| デバイス | ビットアドレス           | ワードアドレス         | 備考 |
|------|-------------------|-----------------|----|
| LS   | LS00200 ~ LS1999F | LS0020 ~ LS1999 |    |

注 意・入力と出力エリアに十分なメモリが用意されているか確認して ください。例えば、32 ワードの I/P と32 ワードの 0/P を選択 した場合、ダイレクト I/0 開始アドレスの最大値はLS1935 で す。

・DIOモードではシステムエリア機能は使用できません。

SIMATIC S7-300/400シリーズ(パケット転送)

は、システムエリアに指定可能

| デバイス    | ビットアドレス           | ワードアドレス               | 備考           |
|---------|-------------------|-----------------------|--------------|
| データレジスタ |                   | DB2W0000 ~ DB60W65534 | Bit 7 *1, *2 |
| 入力リレー   | 1000000 ~ 1655357 | I W00000 ~ I W65534   | *3, *4       |
| 出力リレー   | 0000000 ~ 0655357 | 0\000000 ~ 0\65534    | *3           |
| 内部メモリ   | M00000 ~ M655357  | MW00000 ~ MW65534     | *3           |

\*1 データレジスタに使用されるデータ範囲は、PLC側で設定する必要があります。参照されるデー タアドレスがすべて実在する(有効である)ことを確認してください。

\*2 S7データレジスタのアドレス指定方法は以下のとおりです。 例)DB2W 50

E.g. DB2W 50

└─── ワード50のデータを表しています。0~65534の値が有効です。 (偶数のアドレス指定のみ有効です。) ──── プロック2のデータを表しています。DB2W~DB60Wの値が有効です。

\*3 ビットデバイスは次のように表されます。

| E.g, | GP側   | PLC側 |
|------|-------|------|
|      | 10007 | 10.7 |

\*4 入力リレーデバイスはGPから書き込めません。

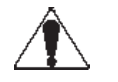

注 意・ Profibus ユニットの設定を間違った場合、Profibus ネット ワーク上のGPは正常に動作しません。

・本プロトコルは、すべてのProfibus PLCに適用することを目的とした、一般的なものです。そのため、アドレス範囲とデバイスは、PLCによって異なる場合があります。ご使用になれる前に、各CPUのマニュアルでご確認ください。

#### 環境設定に関する注意事項

- Profibus ネットワーク上で使用する GPの Profibus ユニット については、あらかじめ、Siemens製のプログラミングソフト ウェアで Profibusの設定を行ってください。また、指定され ているデバイスとアドレスがすべて実在するか確認してください。実在しない場合、ご使用のPLCが停止してしまう場合があ ります。
- SiemensのS7シリーズのPLCをご使用の場合は、システムエ リアの先頭アドレスは作画ソフトによって設定する必要があり ます。
- ・使用されるシステムエリアのすべてに必要なメモリを提供できるように、システムエリアの先頭アドレスを設定してください。
   例えば、10ワードのシステムエリアが使用される場合、開始アドレスエリアの最大値は65524です。
- **重要**・システムエリアの先頭アドレスを設定するには、GP-PRO/PB III を使用しください。GPのオフラインモードでは設定できません。

9.2.5 環境設定例

GP データ転送設定

|               | GPの設定                     |            |
|---------------|---------------------------|------------|
| データ転送速度       | 9.6k~12Mbps <sup>*1</sup> |            |
| データ転送方法       |                           |            |
| システムエリア先頭アドレス | DB2W0                     | DB60W65514 |
| 局番号 *2        | 0                         | 127        |
|               |                           | : デフォルトの設定 |

\*1 データ転送速度は、ラダーソフトウェアの仕様に合わせて自動的に変更されます。そのため、GP でこの速度を設定する必要はありません。

\*2 局番号はProfibusのロータリスイッチで設定します。

「GPをProfibus-DPのスレーブとして設定する」

「インタプリタプロジェクトのインストール」

詳細に関しては、GP-PRO/PB III for Windows CD-ROM内の「FIELDBUS」フォルダの 「README.TXT」ファイルを参照してください。

## 9.2.6 エラーコード

「上位通信エラー(02:F6)」のエラーコードが画面に表示された場合は、以下のいずれかの問題 が発生している可能性があります。

- ダイレクト1/0モードでGPが動作するよう設定されてる場合で、LSメモリで指定されているデバイス以外のデバイスを参照しようとした。
- ダイレクトI/OモードでGPが動作している場合で、システムメモリエリアがクリアされていない(「0」に設定されていない)。

| エラーコード                      | 対処法                                                                                             |
|-----------------------------|-------------------------------------------------------------------------------------------------|
| 上位通信エラー 02:F6 <sup>*1</sup> | <ol> <li>ご使用の画面データが、指定されたLSエリアだけを使用していることを確認します。</li> <li>システムエリアをリセットします(すべて0にします)。</li> </ol> |

\*1 エラーメッセージについては、ご使用のPLCのオペレーションマニュアルを参照してください。

注意 ・ ケーブルが断線しれたり、長期間外れていたりした場合、シス テムエラーが発生する場合があります。(エラーコード:005: 02D:010 あるいは008:02D:010)